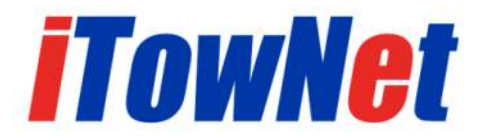

# 国家药品监督管理局

# 化妆品生产许可信息管理系统

# 用户手册(企业端)

北京信城通数码科技有限公司

2022年01月

## 文档信息

| 文档名称 | 化妆品生产许可信息管理系统用 | 目户手册(企业 | 端)      |
|------|----------------|---------|---------|
| 编制单位 | 北京信城通数码科技有限公司  |         |         |
| 编制人  | 马杰             | 编制日期    | 2016年1月 |
| 审核人  |                | 审核日期    |         |
| 批准人  |                | 批准日期    |         |

#### 版本记录

| 版本号 | 编制/修订日期 | 编制/修订人 | 描述   |
|-----|---------|--------|------|
| 1.0 | 2016年1月 | 马杰     | 新建文档 |
| 1.1 | 2016年2月 | 项海军    | 修改文档 |
| 1.2 | 2016年3月 | 项海军    | 修改文档 |
| 1.3 | 2022年1月 | 王扬宇    | 修改文档 |
|     |         |        |      |
|     |         |        |      |
|     |         |        |      |

| 1 | 引言                                             | 1       |
|---|------------------------------------------------|---------|
|   | 11 缩略词语                                        | 1       |
|   | 1.2 系统概述                                       | 1       |
|   | 1.3 文档描述                                       | 1       |
| 2 | 至然在接曲书                                         | 1       |
| 2 | 杀统环境安水                                         | I       |
| 3 | 访问方法                                           | 1       |
| 4 | 账号注册                                           | 2       |
|   | 41 值写企业基本信息                                    | 3       |
|   | 42 上传文件                                        | 4       |
|   | 4.3 待省局审核                                      |         |
|   | 4.4 企业注册情况查询                                   |         |
|   | 4.5 帐号注册成功                                     | 6       |
| F | 系统路寻                                           | (       |
| Э | 尔刘豆水                                           | 0       |
| 6 | 找回密码                                           | 7       |
| 7 | <u> 企业业</u> 务办理                                | 8       |
|   | 7.1                                            | o       |
|   | 7.1                                            | o       |
|   | 7.1.1 填 <i>与正业 至 平 同 仇 衣 1 ( 分 少 取 元 休 仔 )</i> | o       |
|   | 7.1.2                                          | 9<br>0  |
|   | (.1.3                                          | 9<br>10 |
|   | 7.1.4                                          | 10      |
|   | 7.1.5 英马工飞贝科力诞又旧心农 $5$                         |         |
|   | 7.1.0 工尺页科力提文平明                                |         |
|   | 718 <i>百看申请状态</i>                              |         |
|   | 7.2 变更申请                                       |         |
|   | 7.2.1 变更申请基本情况【"登记事项变更"、"许可事项变更"、"报告事项变更"】     |         |
|   | 7.2.2 登记事项变更                                   |         |
|   | 7.2.3 许可事项变更                                   | 17      |
|   | 7.2.4 报告事项变更                                   |         |
|   | 7.3 延续申请                                       | 21      |
|   | 7.3.1 填写企业基本情况表1                               |         |
|   | 7.3.2 填写上传资料并提交申请表 2                           |         |
|   | 7.4 注销申请                                       | 23      |
|   | 7.4.1 填写企业基本情况表1                               |         |
|   | 7.4.2 <i>填写上传资料提交申请表</i> 2                     |         |
|   | 7.5 补领申请                                       |         |
|   | 7.5.1 填写企业基本情况表1                               |         |
|   | 7.5.2 <i>填与上传资料提交甲请表</i> 2                     |         |
|   | 7.6                                            |         |
| 8 | 我的设置                                           | 27      |
|   | 8.1 个人资料                                       |         |
|   | 8.2 修改密码                                       |         |
|   |                                                |         |

## 1 引言

#### 1.1 缩略词语

化妆品生产许可信息管理系统简称"本系统"。

#### 1.2 系统概述

为规范化妆品生产许可管理工作,加强化妆品生产的监督,根据《化妆品 卫生监督条例》及《化妆品生产经营监督管理办法》的有关要求,在中华人民 共和国境内从事化妆品生产的企业,应当依照规定申请化妆品生产许可,取得 《化妆品生产许可证》。

本系统主要实现化妆品生产许可申请、接收、受理、材料审核、许可建议、许可决定、制证、送达等功能。

#### 1.3 文档描述

本手册主要介绍各个通用功能模块及相关操作,帮助企业用户使用本系统。

## 2 系统环境要求

网络环境: 企业自备。 操作系统: 建议微软 windows7 及以上版本。 浏览器: 推荐使用谷歌浏览器或者火狐浏览器。 电脑分辨率: 1024\*768 以上。

## 3 访问方法

打开浏览器输入 http://scxk.nmpa.gov.cn:81/xk/login.jsp, 系统首页 界面如下:

## NMPA 化妆品生产许可信息管理系统

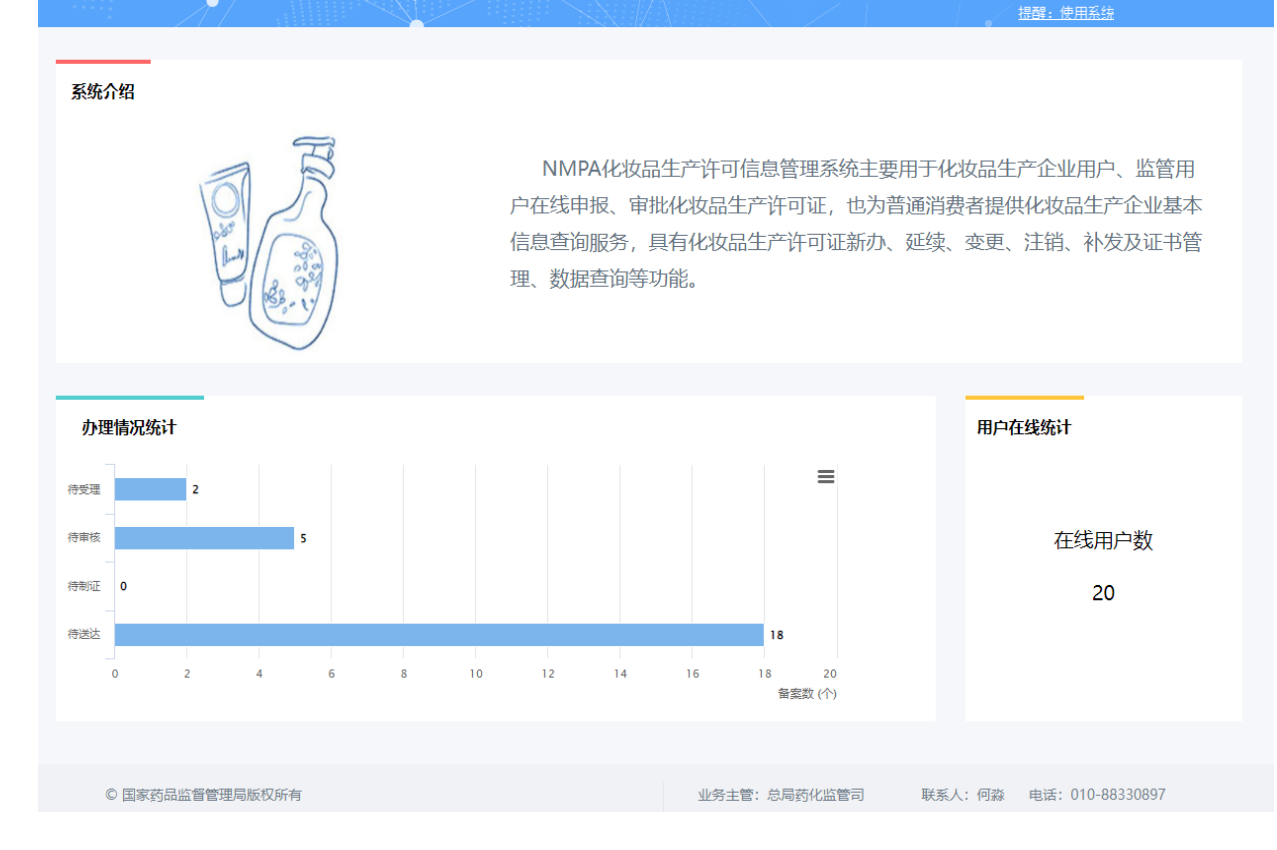

# 4 账号注册

企业使用本系统,首先要进行帐号注册,填写注册基本信息,包括:

- 1、组织机构代码(若是统一社会信用代码,填写第9位至17位)
- 2、企业名称(与营业执照中信息一致)
- 3、企业住所(与营业执照中信息一致)
- 4、生产地址(化妆品实际生产地址)
- 5、所在地区
- 6、法定代表人(与营业执照中信息一致)
- 7、联系人
- 8、联系电话
- 9、固定电话
- 10、电子邮箱(设置密码时使用)

11、公司简介(内容可包括成立时间,主要产品、品牌,公司规模、产能等信息,最少50字)

同时需要将**工商营业执照、法定代表人身份证、带公章的申请证明文件** 3 个附件扫描后以附件方式上传。

🖸 注册状态

1111 1111

👤 企业用户输入组织 🔒

B 5 3 7 登录 重置

## 4.1 填写企业基本信息

在系统主页点击"注册"链接进行注册,操作界面如下:

|                                  | 业用户输入组织t                               | <ul> <li>■ 推回密码</li> <li>● 推回密码</li> <li>● 注册</li> <li>● 注册</li> <li>● 注册</li> <li>● 注册状态</li> </ul> |
|----------------------------------|----------------------------------------|----------------------------------------------------------------------------------------------------|
| 化妆品生产                            | ∸许可信息管理系统                              | 已有帐号,直接登录 >>                                                                                         |
| 填写信息                             | 上传文件                                   | 待省局审核注册成功                                                                                            |
| <b>正亚基本信息( ^ 內必項</b><br>* 组织机构代码 | L 99)                                  | 组织代码将作为本系统登录帐号,请准确填写(不包括'-')                                                                         |
| * 企业名称                           |                                        | 3-200个字符                                                                                             |
| * 企业住所                           |                                        | 3-200个字符                                                                                             |
| * 生产地址                           |                                        | 3-200个字符(请填写化妆品实际生产地址)                                                                               |
| * 所在地区                           |                                        | 请准确选择所在地,如 <b>浙江义乌、广东顺德</b> 等地区                                                                      |
| * 法定代表人                          |                                        | 2-100个字符                                                                                             |
| * 联系人                            |                                        | 小于20个字符                                                                                              |
| * 联系电话                           |                                        | 示例: 13899992222                                                                                      |
| 固定电话                             |                                        | 示例: 010-12345678-0001                                                                                |
| * 电子邮箱                           |                                        | 邮箱是企业注册和许可申请的重要联系方式,请正确填写                                                                            |
| * 公司简介                           | 内容可包括成立时间,主要产品、品牌,公司规模、产               | ↓ ● ● ● ● ● ● ● ● ● ● ● ● ● ● ● ● ● ● ●                                                              |
|                                  | <ul> <li>☑ 已阅读并同意注册协议用户注册协议</li> </ul> |                                                                                                    |
|                                  | 下一步                                    |                                                                                                    |

填写信息后点击【下一步】按钮

## 4.2 上传文件

| 化妆品生产                    | ≃许⋷                      | 可信息管理系统                                       |                            |                              |        | 已有帐号,直接登录 >> |
|--------------------------|--------------------------|-----------------------------------------------|----------------------------|------------------------------|--------|--------------|
| 填写信息                     |                          | 上传文件                                          | 待省局审                       | 核                            |        | 注册成功         |
| 上传文件( * 为必填项)            |                          |                                               |                            |                              |        |              |
| * 统一社会信用代码<br>(或营业执照注册号) | 12312312                 | 3223123                                       | 提示: 若没有                    | 自社会信用作                       | 代码,请填3 | 与营业执照注册号     |
| * 工商营业执照                 |                          | <mark>提示</mark> :必须拍完整并且清晰,大小小于4M<br>9        | •<br>516KB                 | 【删除】                         | 【查看】   |              |
| * 法定代表人身份证<br>(或护照)      | <u>土</u> 上传<br>IMG_20160 | 提示:必须拍完整并且清晰,大小小于4M<br>)106_184530            | °<br>1MB                   | 【删除】                         | 【查看】   |              |
| * 申请证明文件扫描件              | <u>土</u> 上传<br>IMG_20160 | <b>需加盖公章</b> 模板下载<br>106_184530               | 1MB                        | 【删除】                         | 【查看】   |              |
| * 验证码                    | 3432                     | 3 8 4 B 看不清,换一张                               |                            |                              |        |              |
|                          |                          | 上一步                                           | 提交                         |                              |        |              |
|                          |                          | 首页 帮助中心 国家食品药品监督管理!<br>本系统请使用 HE8、9 浏览器进行访问,9 | 总局信息中心 © 3<br>}}辨率1024*768 | 2 <b>015-2016</b><br>(包括)以上! |        |              |

将工商营业执照、法定代表人身份证、带公章的申请证明文件3个附件扫描后 以附件方式上传,申请证明文件请下载模板,填写盖章后扫描上传。

## 4.3 待省局审核

| 化机  | <b>女品生产i</b> | 午可信         | 息管理系                                                           | 统                                                               |                                       |         |      |
|-----|--------------|-------------|----------------------------------------------------------------|-----------------------------------------------------------------|---------------------------------------|---------|------|
|     | 填写信息         |             | 上传文件                                                           |                                                                 | 待省局审核                                 | j       | È册成功 |
| 提交结 | 果            |             |                                                                |                                                                 |                                       |         |      |
|     |              | ~           | <b>信息提交成功,<br/>返回主页</b><br>留意您的邮件查看处<br>的链接设定登录密码<br><b>申请</b> | <b>请等待省</b> )<br><sup>也理结果,</sup> 如<br>马!<br><mark>伏态查</mark> 询 | <b>局审核!</b><br>审核通过,请点击邮件中            | -       |      |
|     |              | 首页 素<br>本系統 | ®助中心   国家食品药品<br>青使用 IE8 、9 浏览器进                               | 监督管理总质<br>执行访问,分辨                                               | 鵸信息中心 © 2015-201(<br>操率1024*768(包括)以上 | 6<br>_! |      |

## 4.4 企业注册情况查询

操作界面如下:

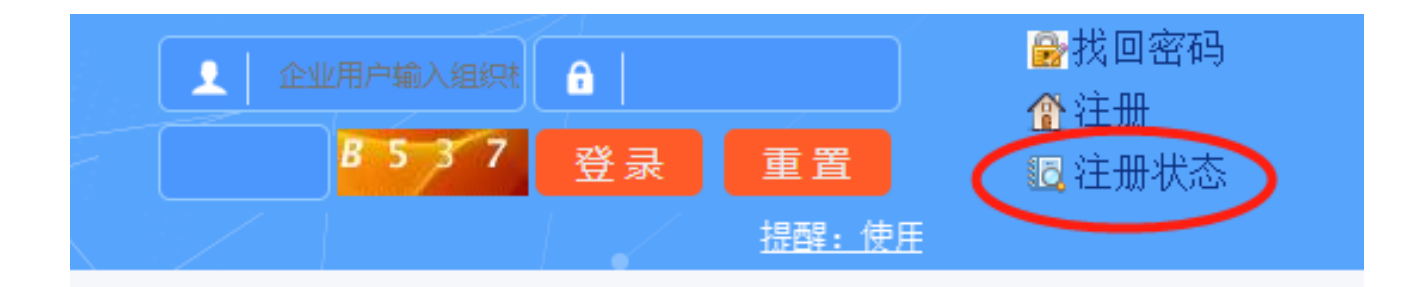

| 化  | 2妆品生产      | 产许可信息管理系统                                            |
|----|------------|------------------------------------------------------|
| 企  | 业注册状态查询    |                                                      |
|    | 组织机构代码:    | 333333333 * 验证码 pctk W D J 5 看不清,换一张 查询              |
|    | 单位名称       | 测试化妆品许可企业                                            |
|    | 状态         | 审核通过                                                 |
|    | 备注         | 如果您24小时内没有收到邮件或没有激活过,可以点击此获取激活链接                     |
|    |            |                                                      |
|    |            |                                                      |
|    |            |                                                      |
|    |            |                                                      |
|    |            |                                                      |
| 提: | 示:请留意您的邮箱; | ,等待审核结果;若审核通过:进入您的邮箱设定密码; <mark>若未通过:需要重新注册</mark> 。 |

## 4.5 帐号注册成功

| 化妆品生产许可 | <b>刂信息官埋糸</b> 统                                                                                                    |
|---------|----------------------------------------------------------------------------------------------------|
| 😧 设置密码  |                                                                                                    |
| 填写信息    | 验证身份 设置密码 完成 完成                                                                                                    |
|         | <ul> <li>密码:</li> <li>密码由6-20个字符组成,区分大小写(不能是9位以下的纯数字,不能包含空格)</li> <li>中</li> <li>为了提升您的密码安全性,建议使用英文字母加数字或符号的混合密码</li> <li>确认密码:</li> <li></li> </ul> |
|         | 首页 帮助中心   国家食品药品监督管理总局信息中心 © 2015-2016<br>本系统请使用 IE8、9 浏览器进行访问,分辨率1024*768(包括)以上!                                                                    |

# 5 系统登录

打开浏览器输入 http://scxk.nmpa.gov.cn:81/xk/login.jsp, 登录页

面,输入帐号(9位)、密码及验证码,点击"登录"按钮,验证成功后进入 系统,登录界面如下:

| 👤   🖭 |             | <b>a</b> |        | ● 找回密码               |
|-------|-------------|----------|--------|----------------------|
|       | B 5 3 7     | 登录       | 重置     | □ 11 ////□<br>□ 注册状态 |
|       | <u> 提醒:</u> | 使用系统前    | ,请阅读帮助 | E                    |

# 6 找回密码

点击登录页面中的"找回密码"链接,操作界面如下:

| 化妆品生产许可信息管理系统                                                                      |
|------------------------------------------------------------------------------------|
| 2 找回密码                                                                             |
| <b>填写帐号</b> 验证身份 设置新密码 完成                                                          |
| 帐号: 组织机构代码<br>邮箱: 原系统中预留的邮箱                                                        |
| <b>验证码:</b><br>请输入图中字符,不区分大小写<br>○ ▲ A W 看不清,换一张<br>下一步                            |
| 首页 帮助中心   国家食品药品监督管理总局信息中心 © 2015-2016<br>本系统请使用 IE 8、9 浏览器进行访问,分辨率1024*768(包括)以上! |

# 7 企业业务办理

## 7.1 新办申请

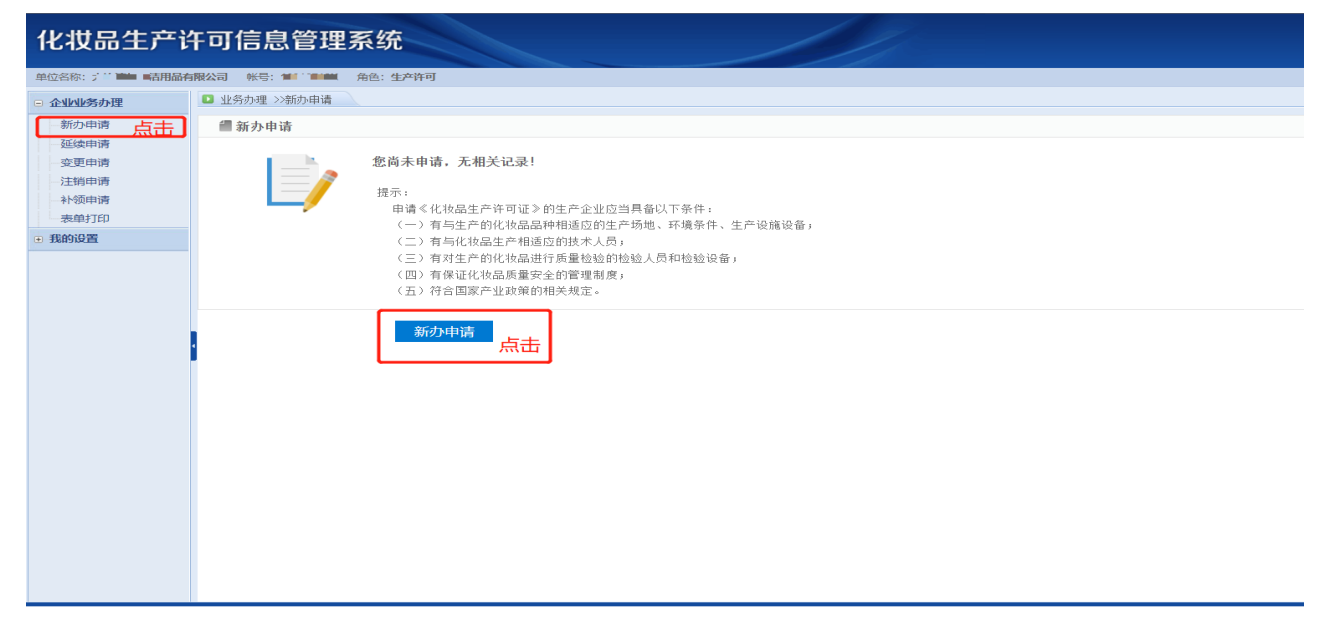

#### 7.1.1 填写企业基本情况表 1 (务业最先保存)

| 提示: 1、企业名称、企业<br>2、首先保存企业基 | 住所需与营业执照中完全一致。<br>[本情况。                                                                                                    |
|----------------------------|----------------------------------------------------------------------------------------------------|
| 1、企业基本情况 2、企               | 业主要管理人员和检验人员输况 3、主要生产设备情况 4、主要检验设备情况 5、上传资料并提交申请表                                                                                                    |
| *企业名称:                     |                                                                                                    |
| *企业住所:                     | (清填写与营业执照住所一政)                                                                                                    |
| *生产地址:                     | (请填写化妆品实际生产地址)                                                                                                    |
| *企业电话:                     | *电子邮箱: 111111111111111111111111111111111111                                                                                                    |
| *商事主体登记机构:                 | ◎不能为空         *第一社会信用代码:         ■         ■         ■                                                                                                    |
| *法定代表人/负责人:                | 今 含圆点:请复剩 * 法 法 代表 人 负责 人 段系 ● 不能为 空 电话:                                                                                                    |
| *质量安全负责人:                  | ●不能为空         %展量安全负责人联系电         ●不能为空           话:                                                                                                    |
| *质量安全负责人简历:                | 填写简历 简历提交状态: □ □ □ □ □ □ □ □ □ □ □ □ □ □ □ □ □ □ □                                                                                                    |
| י בואָעוידי דוניזאיייי.    | <ul> <li>□ ₩2成金単元#(具备/)量护转类, 額部护转类化位品生产条件)</li> <li>□ ➡2成本単元#(具备/)量护转类, 額部护转类化位品生产条件)</li> <li>□ 帮着乳液単元</li> <li>□ 雪着乳液単元</li> <li>□ 雪着乳液有机培剂単元</li> <li>□ 雪着単元</li> <li>□ 雪着単元</li> <li>□ 雪車単元</li> <li>□ 雪車単元</li> <li>□ 雪車単元</li> <li>□ 雪車単元</li> <li>□ 雪車単元</li> <li>□ 雪車</li> <li>□ 雪車</li> <li< th=""></li<></ul> |
| *年设计生产能力(吨):               | ◎不能为空                                                                                                    |
| *生产条件和质量管理体系<br>概述:        | ❹不能为空                                                                                                    |
| 其他需要说明情况:                  | 不超过200字                                                                                                    |
| *申请日期:                     | 2022-01-04                                                                                                    |
| 委托代理人申请:                   | ◎ 쥼 ○ 문                                                                                                    |
| *承诺书:                      |                                                                                                    |
|                            | 道回主页 下一步 (2) <b>保</b> 存                                                                                                    |

#### 务必最先保存表单1。

#### 7.1.2 填写企业主要管理人员和检验人员情况表 2

|                          |                            |                                                  |                                          |                          | 化妆品生产许                                           | 可新办申请表                                                                                                    |         |             |      |                 |
|--------------------------|----------------------------|--------------------------------------------------|------------------------------------------|--------------------------|--------------------------------------------------|----------------------------------------------------------------------------------------------------|---------|-------------|------|-----------------|
| 金山其木根                    |                            |                                                  | 3 主要生立沿急情况                               | 4 主要检验设备结识               | 5 上估资料1世界公中清晰                                    | 6                                                                                                    |         |             |      | 占丰              |
| . 11.12.0244-0.          |                            |                                                  | or Tracto regulariza                     | - LISTERING MINOR        | or Electory DESCRIPTION                          | ^                                                                                                    |         |             |      | Т               |
|                          |                            |                                                  |                                          |                          |                                                  |                                                                                                    |         |             |      | 添加人             |
| 5                        | 姓名                         | 身份证号                                             | 学历                                       | 职称                       | 所学专业                                             | 化妆品生产或者质量管理相关工作年限                                                                                                  | 岗位/职务   |             | 联系手机 | 管理              |
|                          |                            |                                                  |                                          | 城回丰 <b>市</b>             | ├──恭 (1)                                         | 下                                                                                                    |         |             |      |                 |
|                          |                            |                                                  |                                          |                          |                                                  |                                                                                                    |         |             |      |                 |
|                          |                            |                                                  |                                          |                          | お助わらい国家訪問的                                       |                                                                                                    |         |             |      |                 |
|                          |                            |                                                  |                                          |                          |                                                  |                                                                                                    |         |             |      |                 |
|                          |                            |                                                  |                                          | 本系                       | 系統遺使用 IE 8、9 及以上浏览器                              | 言理局目息(++()(202013<br>进行访问, 分配率1024*768(包括)以上!                                                                      |         |             |      |                 |
|                          |                            |                                                  |                                          | 本著                       | 第10年0月回時8月1日<br>総定清使用 IE 8、9 及以上浏览器)             | 曹曹珪响目感中心w2013<br>进行前问,分配率1024*768(包括)以上!                                                                           |         |             |      |                 |
|                          |                            |                                                  |                                          | 本著                       | ###/〒U丁国は3月1日里。<br>総済使用 IE 8、9 及以上浏览翻            | ■世紀時日時中心に2013<br>展行的同,分配率10247768(包括)以上!                                                                           |         |             |      |                 |
| 9年页 >>{                  | 帝办小学                       |                                                  |                                          | 本系                       | ###27FU7  画体ない知識。<br>続け満使用 IE 6、9 及以上対抗離い        | 言言理時自由中中(UA2019<br>単行1時间,分配準10247768(包括5以上)                                                                        |         |             |      |                 |
| 的主页 >>>                  | 寺办业务                       |                                                  |                                          | 本质                       | ##207℃1回43300000000000000000000000000000000000   | ■目前1997日8日中心に2017年<br>日子が19月、分開型車1024766(転転5)以上1                                                                   |         |             |      |                 |
| 的主页 >>彳                  | 诗办业务                       |                                                  |                                          | 本5<br>                   | (北) おいまい (1) (1) (1) (1) (1) (1) (1) (1) (1) (1) | ■目前時日中心の10<br>目前10月,前間車1024768(戦略)以上日<br>日前新办由清表                                                                   |         |             |      |                 |
| 的主页 >>>和                 | 侍办业务                       |                                                  |                                          | 本3<br>                   | 化妆品生产许                                           | ■■###################################                                                                              |         |             |      |                 |
| 的主页 >>>种                 | 带力业务                       | 理人员和给给人员给双                                       | 3、主要生产设备情况                               | 本质<br>4、主要检验设新情况         | 保護部理用EE.93以上的容器<br>化妆品生产许<br>5、上位電路用EE.5、93以上的容器 | ====================================                                                                               |         |             |      |                 |
| 的主页 >>>行<br>企业基本情        | 带力业务<br>成 2、企业主要管          | 理人员和检验人员情况                                       | 3、主要生产设备情况                               | 本质<br>4、主要检验设施物况         | (4) (1) (1) (1) (1) (1) (1) (1) (1) (1) (1       | ====#####+₩20010<br>#F7058, 980#1024766(%#8)以上H<br>F <b>可新办申请表</b><br>≰                                            |         |             |      | 5.60            |
| 的主页 >> 行<br>企业基本情        | 帝力业务<br>成 2. 企业主要管         | ELGRADELEMAR                                     | 3、主要生产设备情况<br>216                        | 本点<br>4、主要检验设施物况<br>8046 |                                                  | ■目前時期の100010<br>目前時期、分配単1024766(MAB)以上日<br>日<br>「可新办申请表<br>◎                                                       | 明相关于亦在题 | MIN:03#     | 成長士川 | 25JnL<br>951    |
| 的主页 >>+<br>企业基本情<br>: 姓名 | 带力业务<br>级 <b>2. 企业主要</b> 管 | 19人员网络他人员的双<br>身份证号                              | <ol> <li>主要生产设施航况</li> <li>学历</li> </ol> | 本点<br>4、主要检验设施体况<br>     |                                                  | E 2019年1024708(8416)以上<br>E 77359、分配は1024708(8416)以上<br>E 773新办申请表<br>8                                            | 聖相关工作年報 | 资位服务        | 联系手机 | ぷがれ」<br>  管計    |
| 的主页 >>+<br>企业基本情<br>     | 寺が北京<br>級 2、企业主要に<br>,     | те далинее далиах<br>949312<br>320324196041617** | 3、主要生产设路做祝<br>学历<br>研究生                  | 本<br>4、主要給給设备情況          |                                                  | ETTIN (1997)、分配は1024708(BMB)以上目<br>ETTIN (1997)、分配は1024708(BMB)以上目<br>を<br>たいしまたのであります。<br>を<br>たいしまたのであり、<br>(10) | 型相关工作年限 | 尚(山原秀<br>高智 | 联系手机 | ×Shan<br>管<br>記 |

## 7.1.3 填写主要生产设备情况表 3

| 我的主风         | >>狗奶加亞等                                                            |      |                        |                                 |                           |         |      |    |  |
|--------------|--------------------------------------------------------------------|------|------------------------|---------------------------------|---------------------------|---------|------|----|--|
| 化妆品生产许可新办申请表 |                                                                    |      |                        |                                 |                           |         |      |    |  |
| 1、企业建        | 1. 企业基本版化 2. 企业主要管理人员和检验人员的化 0. 主要生产设备版化 4. 主要检验设备的化 5. 上传统用井提交申请表 |      |                        |                                 |                           |         |      |    |  |
|              | 提示: 整体表中最后读务必保存。                                                   |      |                        |                                 |                           |         |      |    |  |
| 序号           | 生产许可项目                                                             | 设备名称 | 规格/型号                  | 数量                              | 使用场所                      | 生产厂家及国别 | 购置日期 | 管理 |  |
|              |                                                                    |      | <b>返回主页</b><br>本本的法理研究 | 上一步 (2) 下<br>勁助中心   国家药品监督管理局信期 | -步 (4) 保存<br>時心©2015-2016 | -       |      |    |  |

| 🕂 添加主要生产设备情 | 況 (表3)                                                                                                    | ×               |  |  |  |  |  |
|-------------|----------------------------------------------------------------------------------------------------|-----------------|--|--|--|--|--|
| 生产许可项目:     | <ul> <li>□一般液态单元 □ 一般液态单元 # (具备儿童护肤类、眼部护肤类化妆品生产条件)</li> <li>□ 青霜乳液单元 □ 青霜乳液单元 # (具备儿童护肤类、眼部护肤类化妆品生产条件)</li> <li>□ 粉单元 □ 气雾剂及有机溶剂单元</li> <li>□ 蜡基单元 # (具备儿童护肤类、眼部护肤类化妆品生产条件)</li> <li>□ 牙膏单元 □ 皂基单元 □ 其他单元</li> </ul> |                 |  |  |  |  |  |
| 设备名称:       | 例如: 配制罐                                                                                                    | 小于12个字符         |  |  |  |  |  |
| 规格/型号:      | 例如: 10T                                                                                                    | 小于25个字符         |  |  |  |  |  |
| 数量:         |                                                                                                    | 例如 <b>: 1</b> 台 |  |  |  |  |  |
| 使用场所:       |                                                                                                    | 例如: 配制车间        |  |  |  |  |  |
| 生产厂家及国别:    |                                                                                                    | 例如: ***公司.中国    |  |  |  |  |  |
| 购置日期:       |                                                                                                    |                 |  |  |  |  |  |
|             | 点击                                                                                                    | ]               |  |  |  |  |  |

## 7.1.4 填写主要检验设备情况表 4

|        | 化妆品生产许可新办申请表                                                                                            |       |      |    |      |         |      |    |  |  |
|--------|----------------------------------------------------------------------------------------------------|-------|------|----|------|---------|------|----|--|--|
| 1、企业基本 | 1、企业基本情况 2、企业主要管理人员和给给人员情况 3、主要生产设备情况 4、主要给给设备情况 5、上传资用并提交申请表 5、上传资用并提交申请表                              |       |      |    |      |         |      |    |  |  |
|        | 提示: 整体卖单题后请务必保存                                                                                         |       |      |    |      |         |      |    |  |  |
| 序号     | 设备名称                                                                                                    | 规格/型号 | 精度等级 | 数量 | 使用场所 | 生产厂家及国别 | 购置日期 | 管理 |  |  |
|        | 脳回主页 上ー歩 (3) 下一歩 (5) 保存<br>輸却中心   国家药品监督管理局相急中心を2015-2016<br>本系統制使用 IE 8、93、以上対弧器进行切向、分配本1024*788(包括以上1 |       |      |    |      |         |      |    |  |  |

| 情况 3、 | 🕂 添加主要检验设备情 | 况 (表4)              |                |
|-------|-------------|---------------------|----------------|
|       | 设备名称:       | 例如:酸度计              | 小于12个字符        |
| 规格/型号 | 规格/型号:      | 例如: STD2016001**    | 小于25个字符        |
|       | 精度等级:       |                     | 例如:±0.02、万分之一等 |
|       | 数量:         |                     | 例如:1台          |
|       | 使用场所:       |                     | 例如:检验室         |
|       | 生产厂家及国别:    |                     | 例如:***公司.中国    |
|       | 购置日期:       |                     |                |
|       |             | <sup>保存</sup><br>点击 |                |

#### 7.1.5 填写上传资料并提交信息表 5

| 化妆品生产许可新办申请表                                                                                                    |  |
|----------------------------------------------------------------------------------------------------|--|
| 1、企业基本情况         2、企业主要管理人员和检验人员情况         3、主要生产设备情况         4、主要检验设备情况         5、上传资料并提交申请表                                                                                                    |  |
| <ul> <li>*申请电子材料</li> <li>①、比这品生产许可申请表。</li> <li>②、法定代表人、负责人身份证明复印件。</li> <li>③、颜量安全负责人简历。</li> <li>④、生产场所合法使用的佐证材料。</li> <li>⑤、厂区总平面图(包括厂区周围30米范围内环境卫生情况)及生产车间(含各功能车间布局)、</li> <li>⑤、生产水设备配置图。</li> <li>⑦、施工装修说明。</li> <li>⑧、生产环境条件和生产用水符合(化妆品生产质量管理现泡)要求的检测报告(检测报告或)</li> <li>③、企业质量管理相关文件目录。</li> <li>①10、工艺流程简述及浓圈。</li> <li>①11、企业按照《化收品生产质量管理现泡》开展自查升描写的自查报告。</li> <li>①2、委托代理人为理的、须通文申请企业法定代表人、委托代理人身份证明复印件和签订的提</li> <li>①3、企业关于申请参照其实性的承诺书。</li> <li>①4、许可部门要求的其他资料。</li> </ul>                                                                                                    |  |
| 建元:前週担立任地获取人于重加的资料,元闸甲捐入逐块机成及关料。<br><b>新办申请</b><br>元                                                                                                    |  |
| <ul> <li>*申请纸质材料: 以下材料我企业已按要求准备完毕(受理會口堪交)</li> <li>(1) 化这员生产许可申请表;</li> <li>(2) 法定代表人、负责人身份证明复印件;</li> <li>(3) 质量安全负责人做方;</li> <li>(4) 生产场所合法使用的你运材料(土地所有权证书、质产证书或租赁协议复印件);</li> <li>(5) 厂区总平面图(包括厂区周围30%范围内环境卫生情况)及生产车间(含备功能车间布局)、*</li> <li>(6) 生产设备配置题;</li> <li>(7) 施工装修说明(包括装修材料、通风、消毒设施);</li> <li>(8) 生产环境条件和生产用水符合《化这岛生产质量管理规范》要求的检测报告(检测报告应当;</li> <li>(9) 企业优置管理用化之伙伴目录;</li> <li>(10) 工艺流程简述及简图(不同类别的产品需分别列出);</li> <li>(11) 企业按照 《化成品生产质量管理规范》开展自查并描写的自查报告;</li> <li>(2) 委托代理人力理的、须递交申请企业法定代表人、委托代理人身份证明复印件和签订的授权委托书;</li> <li>(3) 企业关于申请资料真实性的承诺书;</li> <li>(4) 许可部门要求的其他资料.</li> </ul> |  |
| *承诺书: ☑ 已阅读并同意                                                                                                    |  |
| 道回主页 上一步 (4) 提交喻认申请信息                                                                                                    |  |

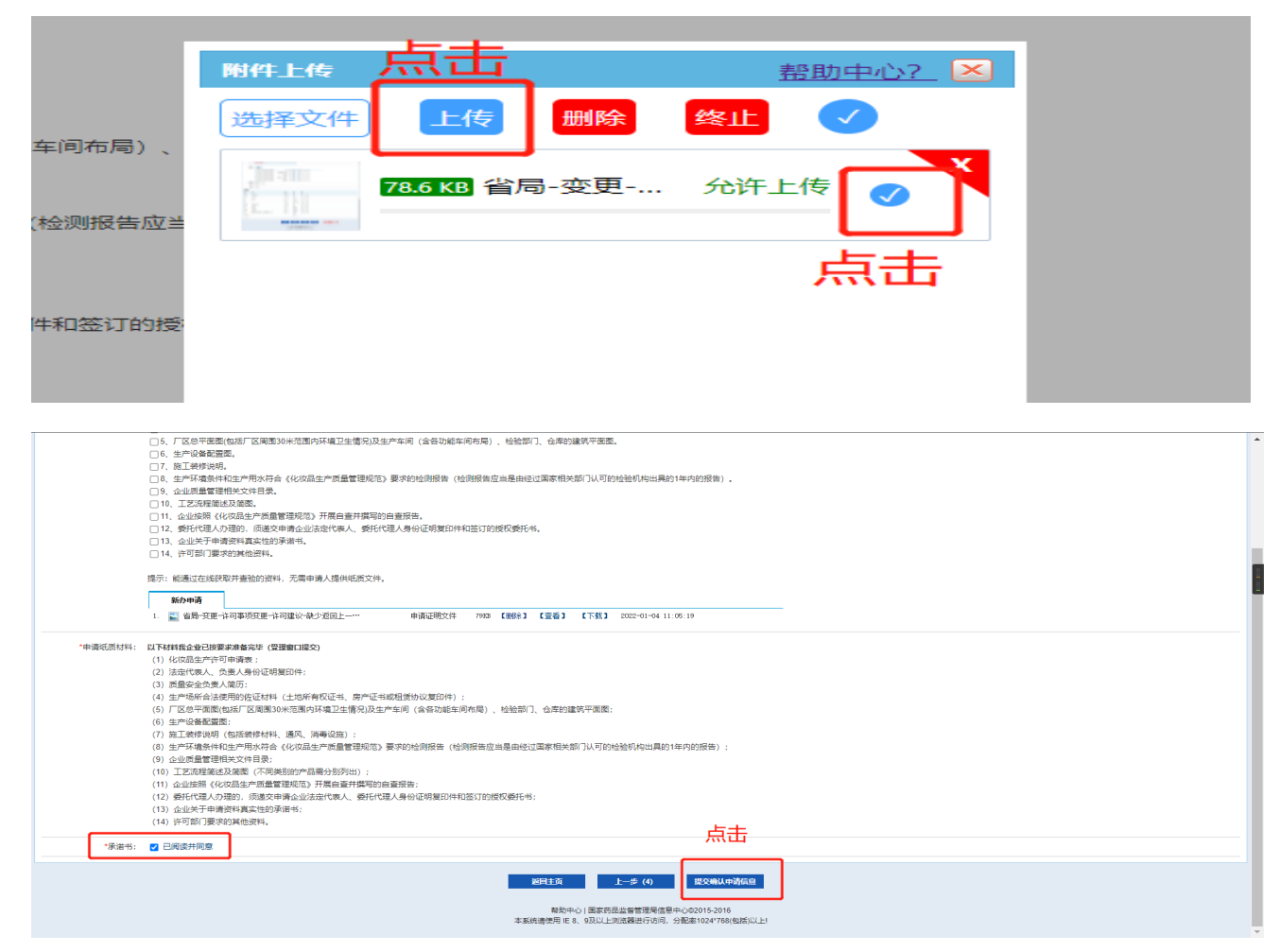

#### 7.1.6 上传资料并提交申请表

#### 一、申请电子材料(在线上传):

- 1、化妆品生产许可申请表。
- 2、法定代表人、负责人身份证明复印件。
- 3、质量安全负责人简历。
- 4、生产场所合法使用的佐证材料。
- 5、厂区总平面图(包括厂区周围 30 米范围内环境卫生情况)及生产车间 (含各功能车间布局)、检验部门、仓库的建筑平面图。
- 6、生产设备配置图。
- 7、施工装修说明。
- 8、生产环境条件和生产用水符合《化妆品生产质量管理规范》要求的检测报告(检测报告应当是由经过国家相关部门认可的检验机构出具的1年内的报告)。
- 9、企业质量管理相关文件目录。
- 10、工艺流程简述及简图。
- 11、企业按照《化妆品生产质量管理规范》开展自查并撰写的自查报告。12、委托代理人办理的,须递交申请企业法定代表人、委托代理人身份证明复印件和签订的授权委托书。

13、企业关于申请资料真实性的承诺书。

14、许可部门要求的其他资料。

提示:能通过在线获取并查验的资料,无需申请人提供纸质文件。

#### 二、申请纸质材料:

以下材料我企业已按要求准备完毕(受理窗口提交)

- (1) 化妆品生产许可申请表;
- (2) 法定代表人、负责人身份证明复印件;
- (3)质量安全负责人简历;

(4) 生产场所合法使用的佐证材料(土地所有权证书、房产证书或租赁 协议复印件);

(5) 厂区总平面图(包括厂区周围 30 米范围内环境卫生情况)及生产车间 (含各功能车间布局)、检验部门、仓库的建筑平面图;

(6) 生产设备配置图;

(7)施工装修说明(包括装修材料、通风、消毒设施);

(8) 生产环境条件和生产用水符合《化妆品生产质量管理规范》要求的 检测报告(检测报告应当是由经过国家相关部门认可的检验机构出具的 1 年内的报告);

- (9) 企业质量管理相关文件目录;
- (10) 工艺流程简述及简图(不同类别的产品需分别列出);

(11)企业按照《化妆品生产质量管理规范》开展自查并撰写的自查报告;

(12)委托代理人办理的,须递交申请企业法定代表人、委托代理人身份 证明复印件和签订的授权委托书;

(13) 企业关于申请资料真实性的承诺书;

(14) 许可部门要求的其他资料。

|              |                                                                                                    |                                                                                                    |                                                                                                   |                                                                                            |                                                    | 化妆                                    | 品生产许可新办申请表                                                                           |
|--------------|----------------------------------------------------------------------------------------------------|----------------------------------------------------------------------------------------------------|---------------------------------------------------------------------------------------------------|--------------------------------------------------------------------------------------------|----------------------------------------------------|---------------------------------------|--------------------------------------------------------------------------------------|
| 1、企业基本情况 2、企 | 全业主要管理人员和检验人                                                                                                    | 员情况 3、主要生                                                                                                    | 产设备情况                                                                                             | 4、主要检验设备情况                                                                                 | 5、上传资料并损                                           | 是交申请表                                 |                                                                                      |
| *申请电子材料:     | <ul> <li>✓ 1. 化收品生产许1</li> <li>2. 法定代表人 1</li> <li>3. 质量安全负责。</li> <li>4. 生产场所合法(</li> <li>5. 厂区台和图题)</li> <li>7. 施工装修协调(</li> <li>8. 生产设备配置)</li> <li>7. 施工装修协调(</li> <li>9. 企业质量管理)</li> <li>10. 王艺流程编述(</li> <li>11. 企业质量管理)</li> <li>11. 企业质量管理)</li> <li>12. 委托代理人力</li> <li>13. 企业关于申请</li> <li>14. 许可部)要求</li> <li>提示: 範遭过在线疑問</li> <li>新力申请</li> </ul> | J申请表。<br>()<br>()<br>)<br>)<br>)<br>)<br>)<br>)<br>)<br>)<br>)<br>)<br>)<br>)<br>)                                                                                                    | 内环境卫生情况),7<br>品生产质量管理规<br>》开展自查并撰写<br>法定代表人、委托<br>申请人提供纸质文(                                       | 及生产车间(含各功能车间<br>花》要求的检测报告(检测<br>的白查报告。<br>5代理人身份证明复印件和<br>牛。                               | 布局)、检验部门、<br>  报告应当是由经过 <br>签订的授权委托书。              | 、仓库的建筑平面图。<br>国家相关部(1认可的检             | 验机构出具的1年内的报告)。                                                                       |
| *申请纸质材料:     |                                                                                                    | 可事項变更-许可建议6<br><b>均有</b> 完毕 (受理窗口提<br>申请表:<br>麦人身份证明复印件;<br>適历;<br>用的佐证材料(土地所<br>括厂区周围30米范围炉;<br>包括装修材料、通风、<br>生产用水符合《化妆品<br>关文件目录;<br>动圈》(不同类别的产品<br>如晶中/产质量管理和态)<br>建約, 《道交申请企业》;<br>就有其真实性的承诺书;<br>的属他资料。 | 会步道回上一···<br>交)<br>有权证书、房产证<br>均环境卫生情况)及<br>消毒设施);<br>生产质量管理规范<br>品需分别列出);<br>开展自查并提写<br>表定代表人、委托 | 申请定明文件<br>年请定明文件<br>E书或租赁协议复印件);<br>生产车间(含各功能车间;<br>5)要求的检测报告(检测<br>的自查报告;<br>代理人身份证明复印件和2 | 79KB 【影除】  <br>布局)、检验部门、<br>报告应当是由经过国<br>旅订的授权委托书; | 【全考】 【下款】<br>合库的建筑平面图;<br>国家相关部门认可的检查 | 2022-01-04 11:05:19<br>验机构出具的1年内的报告);<br>上传完全部材<br>料后点击                              |
| - C 18/15    |                                                                                                    |                                                                                                    |                                                                                                   |                                                                                            |                                                    | <b>返回主页</b><br>帮助中<br>本系统请使用 IE (     | 上一步(1)     提交痛认申请信息     心   国家窃品监督管理局信息中心e2015-2016 8、9及以上浏戏器进行访问,分配率1024*768(包括)以上! |

## 7.1.7 打印申请表

| 化妆品生产证            | 化妆品生产许可信息管理系统 圖 《天是: 2022年01月04日 星期二 |                |        |       |              |                |                        |  |  |  |
|-------------------|--------------------------------------|----------------|--------|-------|--------------|----------------|------------------------|--|--|--|
| 单位名称: 尹 上 住 清洁用品格 | 有限公司   帐号: · •                       |                |        |       |              |                | 许可证信息 帮助中心 🖸 退出        |  |  |  |
| □ 企业业务办理          | □ 企业业学务办理>>表电打印                      |                |        |       |              |                |                        |  |  |  |
| 新办申请              | 申请编号                                 | 루 :            |        | 申请日期: | 1 至          |                |                        |  |  |  |
| 一延续申请             | 法人/联系/                               | 4              |        |       | 申请类别: 请选择    |                | ▼                      |  |  |  |
| 一变更申请             |                                      |                |        |       |              |                | ① 打印说明 查询              |  |  |  |
| 一补领申请             | 当前第【 1/1】页, 1                        | 5条/页, 总共【1】条数据 |        |       |              |                | H I F H                |  |  |  |
| 表单打印              | 序号                                   | 申请编号           | 法人/联系人 | 申请类别  | 申请日期         | 状态             | 打印表单                   |  |  |  |
| ● 我的设置            | 1                                    | 20             | 1'     | 新办    | 2022-01-04   | 待接收            | 申请表 承诺书 表1 表2 表3 表4 简历 |  |  |  |
|                   |                                      |                |        |       | 在线打印申请<br>口! | <b>请表并尽快将所</b> | 有申请材料提交至受理窗            |  |  |  |

#### 7.1.8 查看申请状态

| 化妆品生产设                                     | 午可信息管理系                | 系统                                                                                                    | 📰 今天是: 2022年01月04日 星期二 |
|--------------------------------------------|------------------------|----------------------------------------------------------------------------------------------------|------------------------|
| 单位名称: 「一一一」「清用品有                           | <b>限公司 帐号:16===(</b> 角 | 角色:生产许可                                                                                                    | 许可证信息 帮助中心 🖸 退出        |
| □ 企业业务办理                                   | 企业业务办理>>新办申请           |                                                                                                    |                        |
| 新办申请                                       | ── 新办申请                |                                                                                                    |                        |
| <ul> <li>         • • 我的设置     </li> </ul> |                        | 您的申请已提交,请在线打印申请表并尽快将所有申请材料提交至受理窗口:<br>申请编号,202201。           總示.         申请《化妆品生产许可证》的生产企业应当具备以下条件.           (一)有与生产的化妆品品体相适应的生产场地。只能条件、生产设施设备,           (二)有有化分组是半增适应的技术人员,           (三)有对生产的化妆品进行质量检验的检验人员和检验设备,           (2)有保证化妆品是重要产出或等的情先规定。 |                        |
|                                            |                        | <u>査者詳細</u>                                                                                                    |                        |

## 7.2 变更申请

#### 7.2.1变更申请基本情况【"登记事项变更"、"许可事项变更"、 "报告事项变更"】

| 化妆品生产许可信息管理系统 圖 今天是: 2022年01月94日 星期二                                                           |                                                                    |                                                                                                    |                 |      |        |            |      |      |  |  |  |
|------------------------------------------------------------------------------------------------|--------------------------------------------------------------------|----------------------------------------------------------------------------------------------------|-----------------|------|--------|------------|------|------|--|--|--|
| 单位名称: 沖 🗰 化妆品有限公司 帐号: ===0436 角色: 生产许可 许可证信息 帮助中心 🖸 退出                                         |                                                                    |                                                                                                    |                 |      |        |            |      |      |  |  |  |
| □ 企业业务办理                                                                                       | 企业业务办理>>変更申                                                        | 』企业业务为理>>突更申请                                                                                                    |                 |      |        |            |      |      |  |  |  |
| <ul> <li>新办申请</li> <li>延续由请</li> <li>交更申请</li> <li>注销申请</li> <li>补领申请</li> <li>表单打印</li> </ul> | <b>提示:</b> 1、许可证变更更<br>2、许可事项变更<br>在化妆品生产场<br>3、登记事项变更<br>4、报告事项变更 | <ul> <li>□ 计可证交更应向原计可机关申请变更,分为计可事项变更、登记事项变更与报告事项变更。</li> <li>2、许可事项变更包括,生产计可项目变更,可能除纳产品质量安全的生产设施设备发生变化,在化妆品生产场地原址新建、改建、扩建车间的,同一个化妆品生产企业在职一个省、自治区、直辖市申请增加化妆品生产地址的。</li> <li>3. 登记事项变更包括,生产企业名称、任所、法定代表,或者负责人等发生变化,生产地址文字性变更。</li> <li>4. 报告事项变更包括,质量安全负责人、预留的联系方式变更。</li> </ul> |                 |      |        |            |      |      |  |  |  |
| ● 我的设置                                                                                         | 申请编号                                                               | 企业名称                                                                                                    | 受理编号            | 许可证号 | 申请类别   | 申请日期       | 状态   | 操作   |  |  |  |
|                                                                                                | 2021000                                                            | ■ ■ 比妆品有限公司                                                                                                    | ■ ■字 (2021) 第0号 | 2016 | 登记事项变更 | 2021-07-13 | 变更成功 | 查看详细 |  |  |  |
|                                                                                                | 201800 201800 2018-12-04 支更成功 重雪注册                                 |                                                                                                    |                 |      |        |            |      |      |  |  |  |
|                                                                                                |                                                                    |                                                                                                    |                 |      |        |            |      |      |  |  |  |

#### 7.2.2登记事项变更

登记事项变更包括: 生产企业名称、住所、法定代表人或者负责人等发生变化, 生产地址文字性变更。

#### 7.2.2.1填写企业基本情况表 1

#### 化妆品生产许可变更申请表 (登记事项变更)

| 提示: 1, 许可事项变更应问原许可机关申请变更。<br>2, 许可证企业内容变更(企业名称、企业住所、法定代表人,生产地址等文字性变化,地理位置不变,而生产条件、检验能力、生产技术、生产工艺等未发生变化)。<br>3、许可证编号不能变更。 |                                                                                            |                     |        |       |           |       |        |      |  |
|----------------------------------------------------------------------------------------------------|--------------------------------------------------------------------------------------------|---------------------|--------|-------|-----------|-------|--------|------|--|
|                                                                                                    | 第一步、填写企业基本情况                                                                               | 兒                   |        | 第二步、上 | 传资料并提交申请表 |       |        |      |  |
| *生产许可号:                                                                                                    | 201600                                                                                     |                     | (不可修改) |       |           |       |        |      |  |
| *原企业名称:                                                                                                    | 品有限公司                                                                                      |                     | 变为     |       |           | :     | 若无需变更, | 请留空  |  |
| *原企业住所:                                                                                                    | <b>招加工业</b> 州路16号1                                                                         |                     | 变为     |       |           | :     | 若无需变更, | 请留空  |  |
| *原生产地址:                                                                                                    | ■■ ■ ● ● ● ● ● ● ● ● ● ● ● ● ● ● ● ● ●                                                     |                     | 变为     |       |           |       | 若无需变更, | 请留空  |  |
| *原法定代表人/负责人:                                                                                                    | <b>4 m</b>                                                                                 |                     | 变为     |       |           | :     | 若无需变更, | 请留空  |  |
| *原法定代表人/负责人联<br>系电话:                                                                                                    |                                                                                            |                     | 变为     |       |           |       | 若无需变更, | 请留空  |  |
| *原统一社会信用代码:                                                                                                    | 9 🗰 💵 📭                                                                                    |                     | 变为     |       |           | :     | 若无需变更, | 请留空  |  |
| 许可项目:                                                                                                    | 一般液态单元(护发清洁类                                                                               | :) ; 育霜乳液单元 (护发类、护肤 | 清洁类)   |       |           | (登记   | 事项变更,不 | 可修改) |  |
| *生产条件和质量管理体系<br>概述:                                                                                                    |                                                                                            |                     |        |       |           |       |        |      |  |
| *商事主体登记机构:                                                                                                    |                                                                                            |                     |        |       |           |       |        |      |  |
| *电子邮箱:                                                                                                    |                                                                                            |                     | *企业电话: |       |           |       |        |      |  |
| "变更事项:                                                                                                    | <ul> <li>□ 生产企业名称变更</li> <li>□ 住所支更</li> <li>□ 法定代表人或者负责人。</li> <li>□ 生产地址文字性变更</li> </ul> | 连更                  |        |       |           |       |        |      |  |
| 其他需要说明情况:                                                                                                    |                                                                                            |                     |        |       |           |       |        |      |  |
| 委托代理人申请:                                                                                                    | ●否 ○是                                                                                      |                     |        |       |           |       |        |      |  |
| *承诺书:                                                                                                    | ✔ 已阅读并同意                                                                                   |                     |        |       |           |       |        |      |  |
|                                                                                                    |                                                                                            |                     |        | _     | VDAT      | T I G | _      | n t  |  |

#### 7.2.2.2填写上传资料并提交申请表 2

| 🖬 正亚亚方尔姓尔文文中语                                                                                    |                                                                                                    |
|--------------------------------------------------------------------------------------------------|----------------------------------------------------------------------------------------------------|
|                                                                                                  |                                                                                                    |
|                                                                                                  | 化妆品生产许可变更申请表 (登记事项变更)                                                                                                    |
| 提示: 1、许可证企业内容变<br>2、需上传法人身份交<br>3、需上传最新营业材<br>4、若字段无需变更,                                         | 变更(企业名称、企业住新、法定代表人,生产地址等文字性变化,地理位置不变,而生产条件、检验能力、生产技术、生产工艺等未发生变化)。<br>文件。<br>执照与变更相关的许可文件。<br>,请勿填写内容,留空即可。                                                                                                    |
|                                                                                                  | 第一步、道写企业基本错况 第二步、上传资料并提交申请表                                                                                                    |
| :{\$\$\$\$\$\$\$<br>(<br>)<br>(<br>)<br>(<br>)<br>(<br>)<br>(<br>)<br>(<br>)<br>(<br>)<br>(<br>) | <ul> <li>□1、化妆品生产许可申请表。</li> <li>□2、市场监管部门核准变更前后的营业执服复印件。</li> <li>□3、变更后法定代表人或负责人身份证复印件。</li> <li>□4、生产地址发生文学性变化的相关材料。</li> <li>□5、委托代理人办理的,须送交申请企业法定代表人、委托代理人身份证明复印件和签订的授权委托书。</li> <li>□6、企业关于申请资料真实性的承诺书。</li> <li>□7、许可部门要求的其他资料。</li> </ul> 提示: 能通过在线获取并查验的资料, 无需申请人提供纸质文件。 发更申请 无 |
| *申请纸质材料: P<br>2<br>3<br>4<br>5<br>6<br>7                                                         | ULT材料我企业已按要求准备完毕(受理每口提交)<br>1、化妆品生产许可申请表;<br>2、市场监管部门核准变更前后的营业执照复印件;<br>3、变更法定代表人或负责人的需提交变更后法定代表人或负责人身份证复印件;<br>4、生产地址发生文字性变更的,需提供生产地址发生文字性变化的相关材料;<br>5、委托代理人办理的,须越交申请企业法定代表人、委托代理人身份证明复印件和签订的授权委托书;<br>6、企业关于申请资料真实性的承诺书;<br>7、许可部门要求的其他资料;                                            |
| *企业声明:                                                                                           |                                                                                                    |
|                                                                                                  | <b>返回主页</b> 上一步(1) 提交确认申请信息<br>幕助中心   国家药品监备管理局信息中心©2015-2016                                                                                                    |
|                                                                                                  |                                                                                                    |

#### 7.2.3许可事项变更

许可事项变更包括: ①生产许可项目变更; ②可能影响产品质量安全的 生产设施设备发生变化; ③在化妆品生产场地原址新建、改建、扩建车间的; ④同一个化妆品生产企业在同一个省、自治区、直辖市申请增加化妆品生产地 址的。

#### 7.2.3.1填写企业基本情况表 1

|                                                                 |                                                                                                    |                    |               |               |           | 化妆品生产许可变更申请表(许可事项变更)                                                     |
|-----------------------------------------------------------------|----------------------------------------------------------------------------------------------------|--------------------|---------------|---------------|-----------|--------------------------------------------------------------------------|
| 提示:申请人应当提交下<br>(一) 化妆品生产<br>(二) 《化妆品生<br>(三) 与支货生产<br>(四) 省级食品药 | 别材料:<br>许可申请表:<br>产许可说了。那本:<br>许可请请规则把的材料:<br>品监督管理和门袋来继续的其他材料。                                                                                                    |                    |               |               |           | 按 F11 即可退出全屏模式                                                           |
| 1、企业基本情况 2、1                                                    | 过业主要管理人员和给给人员情况 3、主要生产设备情况                                                                                                    | 4、主要               | 检验设备情况 5、上传到  | 资料并提交申请表      |           |                                                                          |
| *生产许可号:                                                         | 160069                                                                                                    | (不可修改              | נ)            |               |           |                                                                          |
| *原企业名称:                                                         | コー                                                                                                    | 变为                 |               |               | 若无需变更,请留空 |                                                                          |
| *原企业住所:                                                         | <b>————————————————————————————————————</b>                                                                                                    | 变为                 |               |               | 若无需变更,请留空 |                                                                          |
| *原生产地址:                                                         |                                                                                                    | 变为                 |               |               | 若无限变更,请留空 |                                                                          |
| *原统一社会信用代码:                                                     | 9 <b>10 10 10 10</b> 436F                                                                                                    | 变为                 |               |               | 若无需变更,请留空 |                                                                          |
| •原法定代表人/负责人:                                                    | я. <mark>—</mark>                                                                                                    | 变为                 |               |               | 若无需变更,请留空 |                                                                          |
| •原法定代表人/负责人联<br>系电话:                                            |                                                                                                    | 变为                 |               |               | 若无需变更,请留空 |                                                                          |
| *许可项目:                                                          | 一般液态单元(护发清洁类); 膏酯乳液单元(护发类、护<br>肤清洁类)                                                                                                    | <u></u>            | 勾选申请的许可项目并保存当 | 新页面后,系统将自动生成。 |           |                                                                          |
| 49 (M 2017 40 A) (M 2                                           | → 回該回申元<br>→ 世裁忍申元年 ( 他為儿童护以去, 回答护以去化长品生产<br>) 育商以及申元<br>) 育商以及申元<br>) 帮助以表代 ( 的為儿童护以去, 回答护以去化长品生产<br>) 粉节元<br>→ 「當局以及干別認利考元<br>( 秘藝形元<br>) 保護形元<br>) 保護新元<br>) 保護新元<br>) 保護新元 | 卒条件)<br>卒条件)<br>牛) |               |               |           |                                                                          |
| *年设计生产能力(吨):                                                    |                                                                                                    |                    |               |               |           |                                                                          |
| *生产条件和质量管理体系<br>概述:                                             |                                                                                                    |                    |               |               |           |                                                                          |
| *商事主体登记机构:                                                      |                                                                                                    |                    |               |               |           |                                                                          |
| *企业电话:                                                          |                                                                                                    | *电子邮箱:             |               |               |           |                                                                          |
| *变更事项:                                                          | ○生产许可项目发生变更 ○可能影响产品质量安全的生产设施设备发生变化 ○石化妆品生产场地质壮新建、政建、扩建车间 □指加化妆品生产场地质壮新建、政建、扩建车间                                                                                                |                    |               |               |           |                                                                          |
| 其他需要说明情况:                                                       |                                                                                                    |                    |               |               |           |                                                                          |
| 委托代理人申请:                                                        | ●杏 ○是                                                                                                    |                    |               |               |           |                                                                          |
| *承诺书:                                                           | ☑ 已阅读并同意                                                                                                    |                    |               |               |           |                                                                          |
|                                                                 |                                                                                                    |                    |               |               |           | 388主页 下─步(2) 保存                                                          |
|                                                                 |                                                                                                    |                    |               |               |           | 報助中心」団家巧品位層管理局信息中心の2015-2016<br>本派統備的目に 8、9 現以上回認識組行所何,分配率1024768(包括)以上1 |

#### 7.2.3.2填写企业主要管理人员和检验人员情况表 2

|         | 化妆品生产许可变更申请表(许可事项变更) |              |            |                       |                                                |                                            |                          |       |      |      |
|---------|----------------------|--------------|------------|-----------------------|------------------------------------------------|--------------------------------------------|--------------------------|-------|------|------|
| 1、企业基本情 | 祝 2、企业主要             | 要管理人员和检验人员情况 | 3、主要生产设备情况 | 4、主要检验设               | 备情况 5、」                                        | 上传资料并提交申请表                                 |                          |       |      |      |
|         |                      |              |            |                       |                                                |                                            |                          |       |      | 添加人员 |
| 序号      | 姓名                   | 身份证号         | 学历         | 职称                    | 新学专业                                           | 化妆品生产<br>限                                 | 或者质量管理相关工作年              | 岗位/职务 | 联系手机 | 管理   |
|         |                      |              |            | <b>返回主页</b><br>本系统请使用 | <b>上一步(1)</b><br>帮助中心   国家药,<br>用 IE 8、9 及以上测! | 下一步 (3)<br>品监督管理局信息中心©20<br>览器进行访问,分配率1024 | 保存<br>15<br>1*768(包括)以上! |       |      |      |

|       | 化妆品生产许可变更申请表 (许可事项变更)                                                              |                   |            |            |         |       |         |              |           |
|-------|------------------------------------------------------------------------------------|-------------------|------------|------------|---------|-------|---------|--------------|-----------|
| 1、企业基 | 本情况                                                                                | 2、企业主要管理人员和检验人员情况 | 3、主要生产设备情况 | 4、主要检验设备情况 | 5、上传资料井 | 提交申请表 |         |              |           |
|       |                                                                                    |                   |            |            |         |       | 提示      | :整体表单最后请务必保存 | 。 添加设备/装备 |
| 序号    | 生产许可                                                                               | J项目               | 设备名称       | 规格/型号      | 数量      | 使用场所  | 生产厂家及国别 | 购置日期         | 管理        |
|       | 日本<br>一部中心   国家窃呂监督管理局信告へ062015-2016<br>本系統満使用   E 8、 5以上対応器進行所例、分配率10247788(包括以上1 |                   |            |            |         |       |         |              |           |

#### 7.2.3.4填写主要检验设备情况表四

| ▶ 企业业务 | 办理>>変更申请              |              |                             |                                            |                                                         |                      |           |              |
|--------|-----------------------|--------------|-----------------------------|--------------------------------------------|---------------------------------------------------------|----------------------|-----------|--------------|
|        | 化妆品生产许可变更申请表(许可事项变更)  |              |                             |                                            |                                                         |                      |           |              |
| 1、企业基  | 本情况 2、企业主要管理人员和检验人员情况 | 况 3、主要生产设备情况 | 4、主要检验设备                    | <b>青</b> 况                                 | 5、上传资料并提交申请表                                            |                      |           |              |
|        |                       |              |                             |                                            |                                                         |                      | 提示:整体表单量) | 后请务必保存。 添加仪器 |
| 序号     | 设备名称                  | 规格/型号        | 精度等级                        | 数量                                         | 使用场所                                                    | 生产厂家及国别              | 购置日期      | 管理           |
|        |                       |              | <b>返回主页</b><br>帮助<br>本系統请使用 | <b>上一步 (3)</b><br>1中心   国家药品<br>E 8、9及 以上; | 下一步 (5)<br>3.监督管理局信息中心包2015-2016<br>刘贤最进行访问,分配率1024*768 | <b>保存</b><br>(包括)以上I |           |              |

#### 7.2.3.5填写上传资料并提交申请表 5

| ▶ 企业业务办理>>变更申请 |                                                                                                    |                                                                                                    |                                                                         |                                                                       |
|----------------|----------------------------------------------------------------------------------------------------|----------------------------------------------------------------------------------------------------|-------------------------------------------------------------------------|-----------------------------------------------------------------------|
|                |                                                                                                    |                                                                                                    |                                                                         | 化妆品生产许可变更申请表(许可事项变更)                                                  |
| 1、企业基本情况 2、企   | 业主要管理人员和检验人员情况                                                                                                    | 3、主要生产设备情况                                                                                                    | 4、主要检验设备情况                                                              | 5、上传资料并提交申请表                                                          |
| *申请电子材料:       | <ul> <li>□1、化妆品生产许可申请表,</li> <li>□2、法定代表人、负责人身付。</li> <li>③、委托代理人办理的、须</li> <li>□4、企业关于申请资料真实,</li> <li>根据申请许可变更的内容实际</li> <li>□5、生产场新合活使用的价值。</li> <li>□5、生产设备配置图。</li> <li>□6、厂区总平面图包括厂区</li> <li>□7、生产设备配置图。</li> <li>□8、施工装修说明。</li> <li>□9、生产环境条件和生产用。</li> <li>□10、质量安全负责人简历。</li> <li>□11、企业按照《化妆品生产</li> <li>□12、企业质量管理相关文体</li> <li>□13、正艺法程管能及简面。</li> <li>□14、许可部门要求的其他说</li> <li>退示: 能通过在线获取并查验任</li> <li>支取申请</li> <li>无</li> </ul> | 分证明复印件。<br>整交申请企业法定代表人、委好<br>生的承诺书。<br>都兄提供以下资料:<br>正材料。<br>周围30米范围内环境卫生情况<br>K符合《化妆品生产质量管理》<br>质量管理规范》开展自查并描<br>"目录。<br>[料]。<br>9资料,无需申请人提供纸质3                                   | 七代理人身份证明复印件和2<br>))及生产车间(含各功能车间<br>观范)要求的检测报告(检》<br>写的自查报告。<br>文件。      | 签订的授权委托书。<br>可布局)、检验部门、仓库的建筑平面图。<br>则报告应当是由经过国家相关部门认可的检验机构出具的1年内的报告)。 |
| "申请纸质材料:       | 以下材料我企业已按要求准备完<br>(1) 化妆品生产许可申请表:<br>(2) 法定代表人、负责人身份<br>(3) 委托代理人办理的,须道<br>(4) 企业关于申请资料真实性<br>根据申请许可变更的内容实际<br>(5) 生产场新合法使用的佐证<br>(6) 厂区总平面图(包括厂区)<br>(7) 生产设备配置图:<br>(8) 施工操修说明(包括装修<br>(9) 生产环境条件和生产用办<br>(10) 质量安全负责人简历:<br>(11) 企业按照《化妆品生产1<br>(2) 企业质量管理相关文件<br>(13) 工艺流程简述及简图((<br>(14) 许可部)]要求的其他姿势                                                                                                    | 2 (覺理審口提交)<br>证明复印件;<br>交申请企业法定代表人、委托<br>的承诺书;<br>都況提供以下资料:<br>材料(土地所有权证书、房产<br>司團30米范围内环境卫生情况)<br>材料、通风、消毒设施);<br>符合《化妆品生产质量管理规<br>质量管理规范》开展自查并撰写<br>目录;<br>下同类别的产品需分别列出);<br>4, | 代理人身份证明复印件和签<br>证书或租赁协议复印件):<br>及生产车间(含各功能车间<br>完》要求的检测报告(检测<br>品的自查报告; | 订的授权委托书;<br>(布局) 、检验部门、仓库的建筑平面图;<br>服告应当是由经过国家相关部门认可的检验机构出具的1年内的报告) ; |
| *承诺书:          | ✓ 已阅读并同意                                                                                                    |                                                                                                    |                                                                         |                                                                       |
|                |                                                                                                    |                                                                                                    |                                                                         | 返回主页 上一步 (4) 提交确认申请信息                                                 |

## 7.2.4报告事项变更

报告事项变更包括:质量安全负责人、预留的联系方式等发生变化的。

#### 7.2.4.1填写企业基本情况表 1

| ▶ 企业业务办理>>变更甲请                                           |                                              |        |                                                                   |                                                    |
|----------------------------------------------------------|----------------------------------------------|--------|-------------------------------------------------------------------|----------------------------------------------------|
|                                                          |                                              |        | 化妆品生产许可变更                                                         | 〔(报告事项)                                            |
| <mark>提示:</mark> 1、许可事项变更应向》<br>2、许可证报告事项变<br>3、许可证编号不能变 | 辰许可机关申请变更。<br>更(质量安全负责人、预留的联系方式等发生变化)。<br>更。 |        |                                                                   |                                                    |
|                                                          | 第一步、填写企业基本情况                                 | 第二     | 步、上传质量安全负责人履历资料                                                   |                                                    |
| *生产许可号:                                                  | <b>*</b> 160069                              | (不可修改) |                                                                   |                                                    |
| *原质量安全负责人:                                               |                                              | 变为     |                                                                   |                                                    |
| *原质量安全负责人联系电<br>话:                                       |                                              | 变为     |                                                                   | (若无需变更, 请留空)                                       |
| *承诺书:                                                    | ✔ 已阅读并同意                                     |        |                                                                   |                                                    |
|                                                          |                                              |        | <u> 返回主页</u> 下一步(2)<br>報助中心 国家府品监督管理号作<br>本系统请使用 IE & 9及以上均衡器进行がI | <b>保存</b><br>18年心©2015-2016<br>3,分配率1024-768(包括以上! |

#### 7.2.4.2填写上传质量安全负责人履历资料表 2

| ▶ 企业业务办理>>变更申请                 |                                    |                 |    |                  |         |          |  |
|--------------------------------|------------------------------------|-----------------|----|------------------|---------|----------|--|
|                                |                                    |                 |    | 化妆品生             | 上产许可变更  | (报告事项)   |  |
| 提示: 1、需填写并上传质量多<br>2、需上传任命文件复印 | 安全负责人履历资料。<br>印件。                  |                 |    |                  |         |          |  |
| \$                             | 第一步、填写企业基本情况                       |                 | 第二 | 二步、上传质量安全负责人履历资料 |         |          |  |
| 姓名:                            |                                    | 性别:             |    | 年龄:              |         |          |  |
| 身份证明类型:                        |                                    | 身份证明号码:         |    |                  |         |          |  |
| 毕业院校:                          |                                    | 专业:             |    | 职称:              |         |          |  |
| 一、主要学习经历(1                     | 时间、学校、专业、学历)                       | :               |    |                  |         |          |  |
|                                |                                    |                 |    |                  |         |          |  |
| 二、主要培训经历(1                     | 时间、培训机构、培训内容                       | 、资格证书) :        |    |                  |         |          |  |
|                                |                                    |                 |    |                  |         |          |  |
| 三、主要工作经历(1                     | 时间、工作单位、职务、工                       | 作内容) :          |    |                  |         |          |  |
|                                |                                    |                 |    |                  |         |          |  |
| *申请材料: □<br>□                  | )1、质量安全负责人履历资<br>)2、任命文件复印件。       | 料。              |    |                  |         |          |  |
| 提示                             | 示: 能通过在线获取并查验的<br><b>变更申请</b><br>5 | 的资料,无需申请人提供纸质文件 |    |                  |         |          |  |
| *承诺书: 🗹                        | 已阅读并同意                             |                 |    |                  |         |          |  |
|                                |                                    |                 |    | 返回丰贡             | 上一步 (1) | 提交确认由法信申 |  |

## 7.3 延续申请

#### 7.3.1 填写企业基本情况表 1

|                                                                                            |                                                                       |                                                          |                      |                          |         | 化妆品生产许可延                                 | E续承诺申请表                                  |
|--------------------------------------------------------------------------------------------|-----------------------------------------------------------------------|----------------------------------------------------------|----------------------|--------------------------|---------|------------------------------------------|------------------------------------------|
| <ul> <li>提示: 1、应当在生产许可</li> <li>2、需提交法定代表</li> <li>3、申请流程同新が</li> <li>4、延续化妆品生产</li> </ul> | 「证有效期届满前90个工作日至3<br>長人或负责人身份证明。<br>」流程,申请资料请按省级食品或<br>"许可证时,证书信息均无法修改 | 0个工作日,在线申报并提交相关申请资<br>5品监督管理部门要求提供。<br>X。若原许可事项内容发生变化,请先 | \$科至受理大厅<br>"变更申请"成〕 | 。<br>功后,再延续申请。           |         |                                          |                                          |
|                                                                                            | 1、企业基本情况                                                              |                                                          |                      | 2、上                      | 传资料并提交申 | 请表                                       |                                          |
| *生产许可号:                                                                                    | 10012                                                                 | (不可修改)                                                   |                      |                          |         |                                          |                                          |
| *企业名称:                                                                                     | g 堂生物制药有限公司                                                           |                                                          |                      |                          | (不可修改)  |                                          |                                          |
| *企业住所:                                                                                     | 朝大道7                                                                  | 13号                                                      |                      |                          | (不可修改)  |                                          |                                          |
| *生产地址:                                                                                     |                                                                       | 73号                                                      |                      |                          |         | (不可修改)                                   |                                          |
| *商事主体登记机构:                                                                                 | 额连儿额外                                                                 | *统一社会信用代码:                                               | 91 I28M              | 3 2                      | (不可修改)  |                                          |                                          |
| *法定代表人/负责人:                                                                                | <b>⋽</b> ■── <b>凡</b>                                                 | (不可修改) *法定代表人/负责,                                        | 人联系电话:               | 17226543                 |         | (不可修改)                                   |                                          |
| *质量安全负责人:                                                                                  | 豆瓣酱                                                                   | (不可修改) *质量安全负责,                                          | 人联系电话:               | 17 <mark>-5</mark> 432 I |         | (不可修改)                                   |                                          |
| 许可项目:                                                                                      | 一般液态单元; 育霜乳液单元;                                                       | 一般液态单元 # (具备儿童护肤类、                                       | 眼部护肤类化               | 妆品生产条件)                  |         | (不可修改)                                   |                                          |
| *企业电话:                                                                                     | 1. 4 6                                                                | *电子邮箱:                                                   | 256@qq.com           | I                        |         |                                          |                                          |
| 其他需要说明情况:                                                                                  | 无                                                                     |                                                          |                      |                          |         |                                          |                                          |
| 延续说明:                                                                                      | 本企业化收品生产许可证号: 📷 뉊210012, 因2022年02月10日即将到期,现申请延续。                      |                                                          |                      |                          |         |                                          |                                          |
| *申请日期:                                                                                     | 2022-01-04                                                            |                                                          |                      |                          |         |                                          |                                          |
| 委托代理人申请:                                                                                   | ●否 ○是                                                                 |                                                          |                      |                          |         |                                          |                                          |
| *承诺书:                                                                                      | ✔ 已阅读并同意                                                              |                                                          |                      |                          |         |                                          |                                          |
|                                                                                            |                                                                       |                                                          |                      |                          |         | 返回主页 下一步 (2)                             | ) 保存                                     |
|                                                                                            |                                                                       |                                                          |                      |                          | 本       | 帮助中心   国家药品监督管理<br>系统请使用 IE 8、9 及以上浏览器进行 | 局信息中心©2015-2017<br>访问,分辨率1024*768(包括)以上! |

## 7.3.2 填写上传资料并提交申请表 2

| ▶ 企业业务办理>>延续申请                                                    | 青                                                                                                    |                                                                                                    |
|-------------------------------------------------------------------|----------------------------------------------------------------------------------------------------|----------------------------------------------------------------------------------------------------|
|                                                                   |                                                                                                    | 化妆品生产许可延续申请表                                                                                           |
| <mark>提示:</mark> 1、应当在生产许i<br>2、需提交法定代:<br>3、申请流程同新:<br>4、延续化妆品生; | 可证有效期當満前90个工作日至30个工作日,在线申报并提交相关申请资料至受理大厅。<br>法人或负责人身份证明。<br>勿流程,申请资料播校省政食品药品监督管理部门要求提供。<br>;产件可证时,证书信息均无法修改。若原件可事项内容发生变化,请先"变更申请"成功后,再延续申请。                                                                                                    |                                                                                                    |
|                                                                   | 1、企业基本情况 2、上传                                                                                                    | 资料并提交申请表                                                                                               |
| *由请电子材料:                                                          | <ul> <li>□ 1、化妆品生产许可申请表。</li> <li>□ 2、法定代表人、负责人身份证明复印件。</li> <li>□ 3、延续申请自查承诺书。</li> <li>□ 4、企业按照《化妆品生产质量管理规范》开展自查并撰写的自查报告。</li> <li>□ 5、委托代理人办理的,须递交申请企业法定代表人、委托代理人身份证明复印件和签订的授权委托</li> <li>□ 6、企业关于申请资料真实性的承诺书。</li> <li>□ 7、许可部门要求的其他资料。</li> <li>提示: 能通过在线获取并查验的资料,无需申请人提供纸质文件。</li> <li>足续申请<br/>无</li> </ul> | ∄.                                                                                                    |
| *申请纸质材料:                                                          | 以下材料我企业已接要求准备完毕(受理窗口提交)<br>(1) 化妆品生产许可申请表:<br>(2) 法定代表人或负责人身份证明;<br>(3) 延续申请自查承诺书(统一模板);<br>(4) 企业按照《化妆品生产质量管理规范》开展自查并描写的自查报告;<br>(5) 委托代理人办理的,须递交申请企业法定代表人、委托代理人身份证明复印件和签订的授权委托<br>(6) 企业关于申请资料真实性的承诺书;<br>(7) 许可部门要求的具他资料。                                                                                       | H;                                                                                                    |
| *承诺书:                                                             | ☑ 巳阅读并同意                                                                                                    |                                                                                                    |
|                                                                   |                                                                                                    | 返回主页 上一歩 (1) 提交确认申请信息<br>帮助中心   国家商品监督管理局信息中心@2015-2017<br>本系统请使用 IE 8、9及 以上浏览器进行访问,分配率1024*768(包括)以上! |

## 7.4 注销申请

#### 7.4.1 填写企业基本情况表 1

通过"生产许可号"检索出产品基本信息

|              |             | 化妆品生产许可注销申请表                 |
|--------------|-------------|------------------------------|
| 1、企业基本情况 2、」 | 上传资料并提交申请表  |                              |
| *生产许可号:      | ×w          |                              |
| *企业名称:       |             |                              |
| *企业住所:       |             |                              |
| *生产地址:       |             |                              |
| *企业电话:       | *电子邮箱:      |                              |
| *商事主体登记机构:   | "法定代表人/负责人: |                              |
| *统一社会信用代码:   | *质量安全负责人:   |                              |
| 其他需要说明情况:    |             |                              |
| 注销说明:        |             |                              |
| *申请日期:       | 2022-01-04  |                              |
| 委托代理人申请:     | ◎否 ○是       |                              |
| *承诺书:        | ☑ 已阅读并同意    |                              |
|              |             | 返回主页 下 <del>一</del> 步 (2) 保存 |

## 7.4.2 填写上传资料提交申请表 2

|             | 化妆品生产许可注销申请表                                                                                                    |
|-------------|----------------------------------------------------------------------------------------------------|
| 1、企业基本情况 2、 | 上传资料并提交申请表                                                                                                    |
| *申请电子材料:    | <ul> <li>□ 1、化妆品生产许可申请表;</li> <li>□ 2、股东会(董事会或单位法定代表人)同意注销的文件;</li> <li>□ 3、经办人身份证明复印件及授权证明原件; 法人委托书应写明委托事项并加盖公章, 附法人和被委托人身份证复印件;</li> <li>□ 4、企业关于申请资料真实性的承诺书。</li> <li>□ 5、许可部门要求的其他资料。</li> </ul>                         |
|             | 提示: 能通过在线获取并查验的资料, 无需申请人提供纸质文件。<br><b>注稿申请</b><br>无                                                                                                    |
| "申请纸质材料:    | <ul> <li>以下材料我企业已按要求准备完华(受理窗口提交)</li> <li>(1) 化妆品生产许可申请表;</li> <li>(2) 股东会(董事会或单位法定代表人)同意注销的文件;</li> <li>(3) 委托代理人力理的,须遗交申请企业法定代表人、委托代理人身份证明复印件和签订的授权委托书;</li> <li>(4) 企业关于申请资料真实性的承诺书;</li> <li>(5) 许可部门要求的具他资料。</li> </ul> |
| *承诺书:       | ☑ 已阅读并同意                                                                                                    |
|             | <b>返回主页 上ー歩(1) 提交論认申請信息</b><br>帮助中心   国家坊品监督管理局信息中心の2015-2016<br>本系統请使用 IE 6、9及以上浏览器进行访问,分配率1024*768(包括)以上1                                                                                                    |

#### 7.5.1 填写企业基本情况表 1

通过"生产许可号"检索出产品基本信息

|             |             | 化妆品生产许可补发申请表    |
|-------------|-------------|-----------------|
| 1、企业基本情况 2、 | 上传资料并提交申请表  |                 |
| *生产许可号:     | × R         |                 |
| *企业名称:      |             |                 |
| *企业住所:      |             |                 |
| *生产地址:      |             |                 |
| *企业电话:      | "电子邮箱:      |                 |
| *商事主体登记机构:  | *法定代表人/负责人: |                 |
| *统一社会信用代码:  | *质量安全负责人:   |                 |
| 其他需要说明情况:   |             |                 |
| 补发说明:       |             |                 |
| *申请日期:      | 2022-01-04  |                 |
| 委托代理人申请:    | ●否 ○是       |                 |
| *承诺书:       | ☑ 已阅读并同意    |                 |
|             |             | 返回主页 下—步 (2) 保存 |

## 7.5.2 填写上传资料提交申请表 2

| ▶ 企业业务办理>>补领甲请 |                                                                                                    |
|----------------|----------------------------------------------------------------------------------------------------|
|                | 化妆品生产许可补发申请表                                                                                                    |
| 1、企业基本情况 2、    | 上传资料并提交申请表                                                                                                    |
| "申请电子材料:       | <ul> <li>□ 1、化妆品生产许可申请表;</li> <li>□ 2、证照遗失或破损声明;</li> <li>□ 3、经办人身份证明复印件及授权证明原件;法人委托书应写明委托事项并加盖公章,附法人和被委托人身份证复印件;</li> <li>□ 4、企业关于申请资料真实性的承诺书。</li> <li>□ 5、许可部门要求的其他资料。</li> </ul> |
|                | 提示: 能通过在线获取并直验的资料, 无需申请人提供纸质文件。<br><b>补领申请</b><br>无                                                                                                    |
| "申请纸质材料:       | 以下材料我企业已按要求准备完毕(受理窗口提交)<br>(1) 化妆品生产许可申请表;<br>(2) 证照遗失或破损声明;<br>(3) 经办人身份证明复印件及授权证明原件;法人委托书应写明委托事项并加盖公童,附法人和被委托人身份证复印件;<br>(4) 企业关于申请资料真实性的承诺书;<br>(5) 许可部门要求的其他资料;                  |
| *承诺书:          |                                                                                                    |
|                | <u>返回主页</u> 上一步(1) 提交論认申請信息<br>報助中心   国家药品监督管理局信息中心@2015-2016<br>本系統请使用 IE 8、9及以上浏览職进行访问,分配率1024*768(包括)以上!                                                                          |

## 7.6 表单打印

| 化妆品生产许可信息管理系统 圖 《天是: 2022年01月9日 星期二         |            |                                                        |             |              |            |                 |                        |
|---------------------------------------------|------------|--------------------------------------------------------|-------------|--------------|------------|-----------------|------------------------|
| #1021年 14555年 1111 1111 1111 1111 1111 1111 |            |                                                        |             |              |            | 许可证信息 帮助中心 🖸 退出 |                        |
| ○ 企业业务办理                                    | 🖸 企业业务办理   |                                                        |             |              |            |                 |                        |
| 新办申请                                        | 申请编号:      |                                                        |             | 申请曰期: 至      |            | 至 💿             |                        |
| 延续申请                                        | 法人(联       | 系人:                                                    |             | 申请类别: 「请选择 V |            |                 |                        |
| 一变更申请                                       |            |                                                        |             |              |            |                 |                        |
| 一注明中時                                       | 当前第【1/1】页。 | 비해 ( 1 시 ) 전 1 시 ( ) ( ) ( ) ( ) ( ) ( ) ( ) ( ) ( ) ( |             |              |            |                 |                        |
| 表单打印                                        | 序号         | 申请编号                                                   | 法人/联系人      | 申请类别         | 申请日期       | 状态              | 打印表单                   |
| <ul> <li>● 我的设置</li> </ul>                  | 1          | <b>e</b> =1 =686                                       | ■_龙         | 延续           | 2021-07-16 | 送达完成            | 封皮 自我声明 表1 表2 表3 表4 表5 |
|                                             | 2          | 20-03-53                                               | <b>i</b>    | 登记事项变更       | 2021-07-13 | 送达完成            | 封皮  自我声明   表1          |
|                                             | 3          | 2,480007                                               |             | 登记事项变更       | 2018-12-04 | 送达完成            | 封皮  自我声明   表1          |
|                                             | 4          | 201 00142                                              | <b>第</b> 章科 | 新力           | 2016-05-23 | 送达完成            | 封皮 自我声明 表1 表2 表3 表4 表5 |
|                                             |            |                                                        |             |              |            |                 |                        |
|                                             |            |                                                        |             |              |            |                 |                        |
|                                             |            |                                                        |             |              |            |                 |                        |
|                                             |            |                                                        |             |              |            |                 |                        |
|                                             |            |                                                        |             |              |            |                 |                        |

# 8 我的设置

# 8.1 个人资料

| 化妆品生产许       | F可信息管理系             | 系统                      |                                   |  |  |
|--------------|---------------------|-------------------------|-----------------------------------|--|--|
| 单位名称: 美丽化妆品有 | 限公司 帐号: 🕻 💻 🖲 436 🌾 | 角色: <b>生产许可</b>         |                                   |  |  |
| ■ 企业业务办理     | 我的设置>>个人资料          |                         |                                   |  |  |
| ■ 我的设置       | 用广信息 单位信息           |                         |                                   |  |  |
| 一个人资料        |                     |                         | 修改用户信息                            |  |  |
| 1812219      | *用户帐号:              | 、 <b>L==</b> 9436       | 不可更改                              |  |  |
|              | *真实姓名:              | ?"                      |                                   |  |  |
|              | 登录密码:               | 修改密码                    |                                   |  |  |
|              | *电子邮箱:              | ′ <b>■■■</b> 699@qq.com | 请填写有效的邮箱                          |  |  |
|              | *联系电话:              |                         | 示例: 010-12345678-0001或13809892222 |  |  |
|              | 其他联系方式:             |                         | 小于20个字符                           |  |  |
|              | *所属机构:              | 4 <b>6</b> 4            | 不可更改                              |  |  |
|              | *角色:                | 生产许可                    |                                   |  |  |
|              |                     |                         | 提交                                |  |  |

| 化妆品生产许可信息管理系统 |                           |                                       |                                         |        |  |
|---------------|---------------------------|---------------------------------------|-----------------------------------------|--------|--|
| 单位名称:         | <b>1限公司 帐号: 1 4 5 6</b> 月 | 角色: <b>生产许可</b>                       |                                         |        |  |
| ● 企业业务办理      | □ 我的设置>>个人资料              |                                       |                                         |        |  |
| ■ 我的设置        | 用户信息 单位信息                 |                                       |                                         |        |  |
| 一个人资料         |                           |                                       |                                         | 单位基本信息 |  |
| 一修改密码         | *所属机构:                    | /                                     | 不可更改                                    |        |  |
|               | *单位名称:                    | 潭"—"「」」。位品有限公司                        |                                         |        |  |
|               | *组织机构代码:<br>              | - <b> 4</b> 36                        | 不可更改                                    |        |  |
|               |                           | <b>编制 16</b> 号1                       | 小于100个字符                                |        |  |
|               | *法定代表人(负责人)               |                                       | 小于100个字符                                |        |  |
|               | *联系人:                     | <b>*****</b> #                        | 小于20个字符                                 |        |  |
|               | *联系电话:                    | 1 1 2                                 | 示例: 13809892222                         |        |  |
|               | *固定电话:                    |                                       | 010-12345678-0001                       |        |  |
|               | 简介:                       | → → → → → → → → → → → → → → → → → → → | 售为一体的化妆品生产企业。<br>■■■ =<br>洁肤类产品)、牙育生产、酒 |        |  |
|               |                           |                                       |                                         | 提交     |  |

## 8.2 修改密码

| 化妆品生产许                                    | F可信息管                        | 理系统                                                                   | ∰ 今天是: 2016年01月19日 星期二 |
|-------------------------------------------|------------------------------|-----------------------------------------------------------------------|------------------------|
| 单位名称:888888888888888888888888888888888888 | 帐号:688888888 角               | 色:生产许可                                                                | 帮助中心 <mark>◎</mark> 退出 |
| ■ 企业业务办理                                  | ▶ 我的设置>>修改密码                 |                                                                       |                        |
| □ 我的设置                                    | <b>温馨提示</b> :请及时修改原始密码并定期修改! |                                                                       |                        |
| 一个人资料                                     | * 原密码:                       |                                                                       |                        |
|                                           | * 新密码:                       |                                                                       |                        |
|                                           | 密码强度:                        | 密码由6-20个字符组成,区分大小写(不能是9位以下的纯数字,2<br>7<br>为了提升您的密码安全性,建议使用英文字母加数字或符号的混 | 不能包含空格)<br>合密码         |
|                                           | * 确认新密码:                     |                                                                       |                        |
|                                           | * 验证码:                       |                                                                       |                        |
|                                           |                              | 请输入图中字符,不区分大小写                                                        |                        |
|                                           |                              | 9 2 W S 看不清,换一张                                                       |                        |
|                                           |                              | 提交                                                                    |                        |
|                                           |                              |                                                                       |                        |
|                                           |                              |                                                                       |                        |
|                                           |                              |                                                                       |                        |